國立羅東高工

Windows 7以上作業系統使用LTIVS-802.1X設定方式

1.首先在控制台的"網路和共用中心"選擇"管理無線網路"。

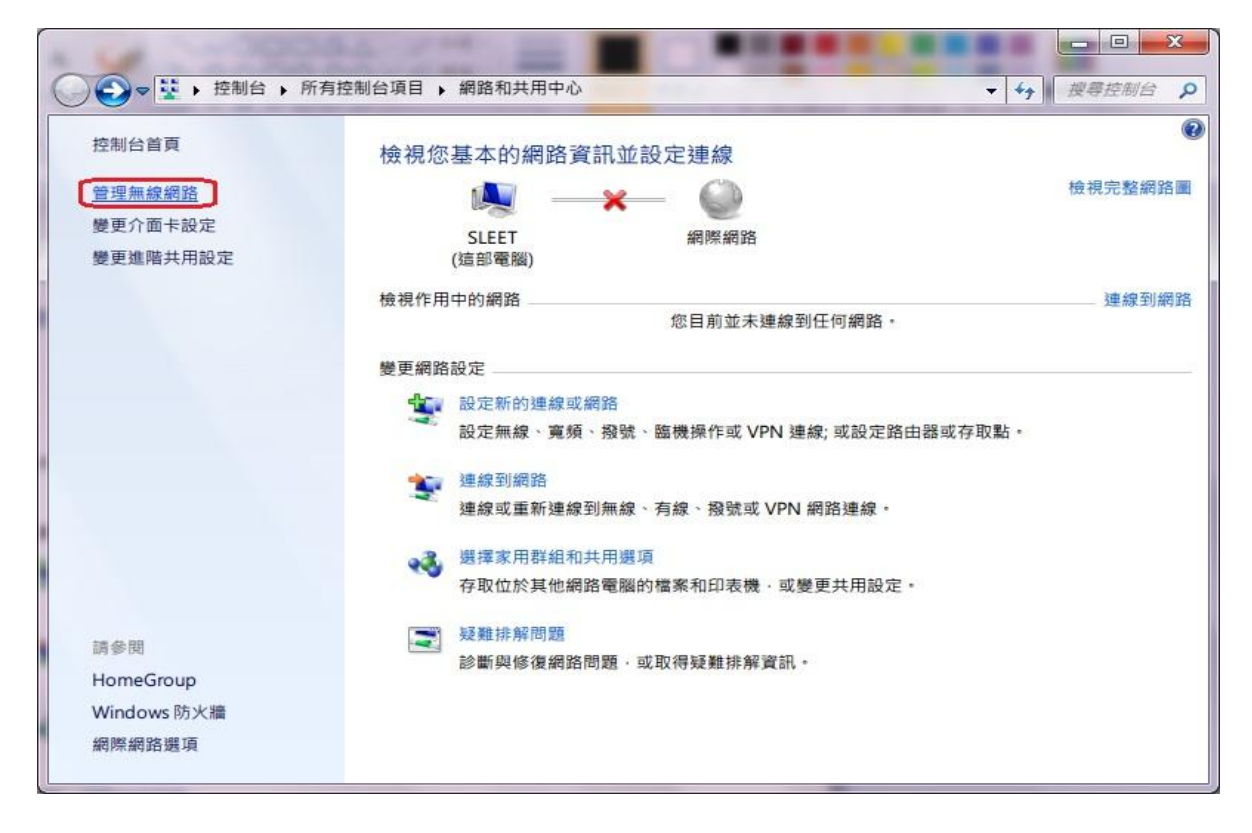

## 2.點選"新增"無線網路。

| 介面卡內容 設定     | 當類型 網路和共用中心                  |            |      |
|--------------|------------------------------|------------|------|
| A KKK        | #的網路(2)<br>安全性: WPA-Personal | 類型: 任何受支援的 | 自動連線 |
| Frank Studio | 安全性: 無安全性                    | 類型: 任何受支援的 | 自動連線 |
|              |                              |            |      |

## 3.選擇"手動建立網路設定檔"。

| 手動連線到無線網路                                                                          |                      |
|------------------------------------------------------------------------------------|----------------------|
| 您要如何新增網路?                                                                          |                      |
| 手動建立網路設定檔( <u>M</u> )<br>這樣會建立新的網路設定檔或尋找現存的網路·將網<br>您需要知道網路名稱 (SSID) 和安全性金鑰 (如果有的) | 路設定檔儲存到您的電腦上。<br>話)。 |
| 建立臨機操作網路( <u>C</u> )<br>這樣會建立臨時網路·以供共用檔案或網際網路連線                                    | 使用                   |
|                                                                                    | 取渕                   |

4.以下步驟如下=>1.輸入網路名稱:LTIVS-802.1X ; 2.選擇安全性類型: WPA2-Enterprise, 3.加密類型選擇:為AES,然後請點選下一步。

| 輸入您要新增之 <del>第</del> | 無線網路的資訊              |           |
|----------------------|----------------------|-----------|
| 網路名稱(E):             | LTIVS-802.1X         |           |
| 安全性類型( <u>S</u> ):   | WPA2-Enterprise      |           |
| 加密類型( <u>R</u> ):    | AES                  | •         |
| 安全性金鑰(C):            |                      | □ 隱藏字元(出) |
| 💟 自動啟動這個語            | 線①                   |           |
| 即使網路未廣播              | Ⅰ,還是進行連線( <u>O</u> ) |           |
| 警古:右選取応              | 選項,您電腦的險私權可能當有風限     | 既。        |
|                      |                      |           |

5.接著會出現下面的畫面,請選擇變更連線設定。

| → → 手動連線到無線網路                    |    |
|----------------------------------|----|
| 已成功新增 LTIVS-802.1X               |    |
| ◆ 變更連線設定(H)<br>開啟[連線]內容讓我可以變更設定。 |    |
|                                  | 關閉 |

| 6.請先點選" | 安全性",接著                          | 存"選擇網路驗證方法            | (0)" 點選設定。 |
|---------|----------------------------------|-----------------------|------------|
|         | LTIVS-802.1X 無線網                 | 路內容                   |            |
|         | 連線安全性                            |                       |            |
|         | 安全性類型(E):<br>加密類型(N):            | WPA2-Enterprise       |            |
|         |                                  |                       |            |
|         | 選擇網路驗證方法<br>Microsoft: Protected | :(U):<br>1 EAP (PEAP) |            |
|         |                                  | 記住我在此連線的認證(R)         |            |
|         | 進階設定( <u>D</u> )                 |                       |            |
|         |                                  | 確定                    | 取消         |

## 7.首先請不要勾選"確認伺服器憑證",接著在"選擇驗證方法(S)"選擇 「EAP-Token」。

| 人確認伺服器憑                                                                              | 證(V)                                                |               |       |
|--------------------------------------------------------------------------------------|-----------------------------------------------------|---------------|-------|
| □ 連線到這些(                                                                             | 司服器(0):                                             |               |       |
|                                                                                      |                                                     |               |       |
| 受信任的根憑證                                                                              | (授權單位(R):                                           |               |       |
| AddTrust E                                                                           | temal CA Root                                       |               | -     |
| A-Trust-nQ                                                                           | Jal-03                                              |               |       |
| Baltimore C                                                                          | yberTrust Root                                      |               |       |
| Class 3 Pub                                                                          | lic Primary Certification                           | Authority     |       |
| DigiCert Hig                                                                         | h Assurance EV Root CA                              |               |       |
| Entrust.net                                                                          | Certification Authority (2                          | .048)         |       |
| Entrust.net                                                                          | Secure Server Certificat                            | ion Authority | -     |
| <                                                                                    |                                                     |               | •     |
| 一不要提示使用                                                                              |                                                     |               |       |
| 」不要提示使用<br>睪驗證方法( <u>S</u> ):<br>₩-Token                                             |                                                     |               | 設定(C) |
| □ 不要提示使用<br>睾驗證方法( <u>S</u> ):<br>\P-Token<br>啟用快速重新通                                | <b>E線(F)</b>                                        | -             | 設定(C) |
| □ 不要提示使用<br>睾驗證方法( <u>S</u> ):<br>AP-Token<br>啟用快速重新通<br>強制網路存取例                     | ē線( <u>F)</u><br>≷護( <u>N</u> )                     | -             | 設定(C) |
| 一不要提示使用<br>睾驗證方法( <u>S</u> ):<br>AP-Token<br>啟用快速重新通<br>強制網路存取例<br>如果伺服器未開           | <sup>直線(E)</sup><br>R護( <u>N)</u><br>看示加密繫結的 TLV 就中 | ▼ [           | 設定(C) |
| 不要提示使用<br>睾驗證方法( <u>S</u> ):<br>AP-Token<br>飲用快速重新通<br>強制網路存取低<br>如果伺服器未開<br>啟用識別隱私相 | 程線(E)<br>発護(N)<br>質示加密繋結的 TLV 就中<br>■(I)            | ▼ [           | 設定(C) |

8.點選後會彈出需要輸入無線帳號、密碼的視窗,請再填入您的帳號、密碼,即可開始使用本校的無線網路服務。

| Enter Credentials |                        |
|-------------------|------------------------|
|                   |                        |
| User name:        | 個人email帳號,例:guest      |
| Password:         | 個人email密碼,例:A123456789 |
| Logon domain:     |                        |
|                   |                        |
| C                 | OK Cancel              |